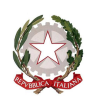

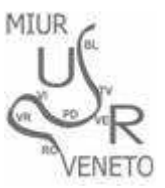

Ministero dell'Istruzione, dell'Università e della Ricerca Ufficio Scolastico Regionale per il Veneto **UFFICIO VIII - AMBITO TERRITORIALE DI VICENZA** Borgo Scroffa, 2 - 36100 Vicenza

Protocollo e data come da stringa in alto

Ai Dirigenti Scolastici Istituti Secondari di 1° e 2° grado statali e paritari Vicenza e provincia

p.c. Insegnanti di Ed.Fisica

OGGETTO: Adesioni attività sportiva scolastica e Campionati Studenteschi 2018/2019

Con la presente si comunica alle scuole in indirizzo che le adesioni alle fasi provinciali delle discipline sportive afferenti al progetto tecnico dei Campionati Studenteschi 2018/19, avverranno anche per il corrente anno scolastico attraverso il Portale Olimpyawin.

Pertanto ogni scuola, utilizzando la propria password che rimane invariata rispetto allo scorso anno, potrà accedere al portale attraverso il link <u>www.olimpya.it</u> e seguire le istruzioni illustrate in calce.

Il portale resterà aperto per l'inserimento delle discipline fino alla data del 5 novembre 2018.

Il Dirigente Dott. Roberto Natale

(documento firmato digitalmente)

Responsabile del procedimento: Angela Capuzzo e-mail: educazionefisica@istruzionevicenza.it Tel.: 0444.251176

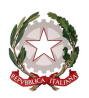

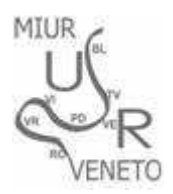

Ministero dell'Istruzione, dell'Università e della Ricerca Ufficio Scolastico Regionale per il Veneto **UFFICIO VIII - AMBITO TERRITORIALE DI VICENZA** Borgo Scroffa, 2 - 36100 Vicenza

## Istruzioni per le iscrizioni online:

- Selezionare nella barra il sito <u>www.olimpya.it</u>
- Selezionare <u>iscrizioni on-line</u>
- Digitare nome utente e password
- Cliccare su "SCELTA ATTIVITA"
- Cliccare su "ADESIONI"
- Dalla voce CAMPIONATI STUDENTESCHI cliccare su "Gestione Adesioni"
- Cliccare su "NUOVO SPORT"
- Cliccare sulla freccia a destra della dicitura "Scegliere uno Sport", si aprirà una finestra dove sarà possibile selezionare una disciplina
- Spuntare quindi le categorie interessate
- Selezionare il segno di spunta "V" che si trova sulla sinistra della casella con il nome della disciplina selezionata
- Quindi ricominciare con la scelta e così di seguito fino all'inserimento di tutte le discipline a cui la scuola intende partecipare
- Per iscrivere la scuola alle manifestazioni promozionali scegliere la voce "altro" che si trova in fondo a tutte le discipline
  - → <u>IMPORTANTE</u>: ricordare di selezionare la spunta sulla "V" dopo aver selezionato una nuova disciplina e prima di sceglierne un'altra altrimenti la precedente non viene salvata.

Responsabile del procedimento: Angela Capuzzo e-mail: educazionefisica@istruzionevicenza.it Tel.: 0444.251176